# 在Cisco Secure PIX防火牆和檢查點NG防火牆之 間配置IPSec隧道

### 目錄

簡介 必要條件 需求 採用元件 網路圖表 慣例 配置PIX 配置檢查點NG 驗證 驗證PIX配置 檢視檢查點NG上的隧道狀態 疑難排解 排除PIX配置故障 網路摘要 檢視檢查點NG日誌 相關資訊

## <u>簡介</u>

本文檔演示如何使用預共用金鑰配置IPsec隧道以在兩個專用網路之間進行通訊。在本示例中,通訊 網路是Cisco Secure PIX防火牆內部的192.168.10.x專用網路和<sup>CheckpointTM</sup> Next Generation(NG)防 火牆內部的10.32.x.x專用網路。

## <u>必要條件</u>

### <u>需求</u>

嘗試此組態之前,請確保符合以下要求:

- 從PIX內部和<sup>CheckpointTM</sup> NG內部到Internet(這裡由172.18.124.x網路表示)的流量應在開始 此配置之前流動。
- •使用者應熟悉IPsec交涉。此過程可分為五個步驟,包括兩個網際網路金鑰交換(IKE)階段。 IPsec隧道由相關流量發起。流量在IPsec對等路由器之間傳輸時,會被視為有趣。在IKE第1階段,IPsec對等體協商已建立的IKE安全關聯(SA)策略。對等點通過驗證後,會使用網際網路安全性關聯和金鑰管理通訊協定(ISAKMP)建立安全通道。在IKE第2階段,IPsec對等使用經過身份驗證的安全隧道協商IPsec SA轉換。共用策略的協商確定如何建立IPsec隧道。將建立

IPsec隧道,並根據IPsec轉換集中配置的IPsec引數在IPsec對等體之間傳輸資料。IPsec隧道在 IPsec SA被刪除或其生存期到期時終止。

## <u>採用元件</u>

本文中的資訊係根據以下軟體和硬體版本:

• PIX軟體版本6.2.1

• CheckpointTM NG防火牆

本文中的資訊是根據特定實驗室環境內的裝置所建立。文中使用到的所有裝置皆從已清除(預設) )的組態來啟動。如果您的網路正在作用,請確保您已瞭解任何指令可能造成的影響。

### <u>網路圖表</u>

本檔案會使用以下網路設定:

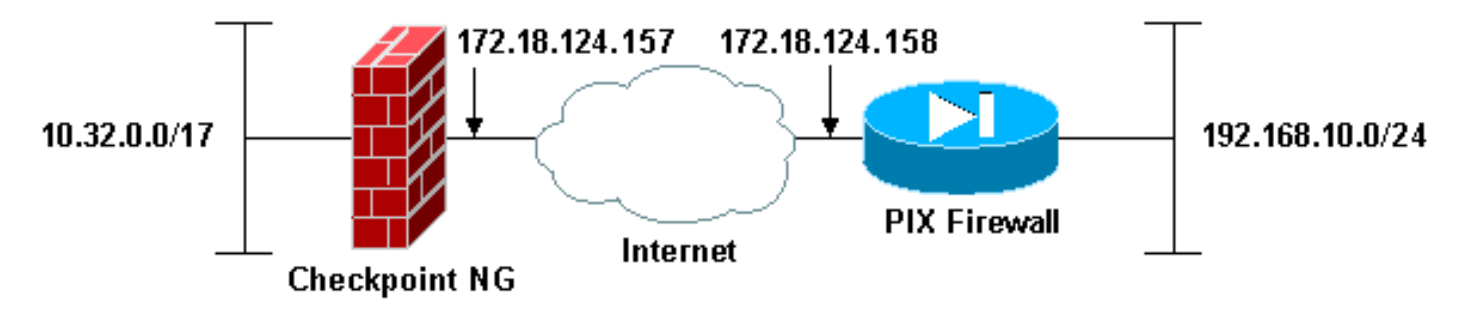

### <u>慣例</u>

如需文件慣例的詳細資訊,請參閱思科技術提示慣例。

## <u>配置PIX</u>

本節提供用於設定本檔案中所述功能的資訊。

| PIX配置                                      |
|--------------------------------------------|
|                                            |
| PIX Version 6.2(1)                         |
| nameif ethernet0 outside security0         |
| nameif ethernet1 inside security100        |
| enable password 8Ry2YjIyt7RRXU24 encrypted |
| passwd 2KFQnbNIdI.2KYOU encrypted          |
| hostname PIXRTPVPN                         |
| domain-name cisco.com                      |
| fixup protocol ftp 21                      |
| fixup protocol http 80                     |
| fixup protocol h323 h225 1720              |
| fixup protocol h323 ras 1718-1719          |
| fixup protocol ils 389                     |
| fixup protocol rsh 514                     |
| fixup protocol rtsp 554                    |
| fixup protocol smtp 25                     |
| fixup protocol sqlnet 1521                 |
| fixup protocol sip 5060                    |
| fixup protocol skinny 2000                 |

names !--- Interesting traffic to be encrypted to the Checkpoint™ NG. access-list 101 permit ip 192.168.10.0 255.255.255.0 10.32.0.0 255.255.128.0 !--- Do not perform Network Address Translation (NAT) on traffic to the Checkpoint™ NG. access-list nonat permit ip 192.168.10.0 255.255.255.0 10.32.0.0 255.255.128.0 pager lines 24 interface ethernet0 10baset interface ethernet1 10full mtu outside 1500 mtu inside 1500 ip address outside 172.18.124.158 255.255.255.0 ip address inside 192.168.10.1 255.255.255.0 ip audit info action alarm ip audit attack action alarm pdm history enable arp timeout 14400 global (outside) 1 interface !--- Do not perform NAT on traffic to the Checkpoint™ NG. nat (inside) 0 access-list nonat nat (inside) 1 0.0.0.0 0.0.0.0 0 0 route outside 0.0.0.0 0.0.0.0 172.18.124.1 1 timeout xlate 3:00:00 timeout conn 1:00:00 half-closed 0:10:00 udp 0:02:00 rpc 0:10:00 h323 0:05:00 sip 0:30:00 sip\_media 0:02:00 timeout uauth 0:05:00 absolute aaa-server TACACS+ protocol tacacs+ aaa-server RADIUS protocol radius aaa-server LOCAL protocol local no snmp-server location no snmp-server contact snmp-server community public no snmp-server enable traps floodguard enable !--- Permit all inbound IPsec authenticated cipher sessions. sysopt connection permit-ipsec no sysopt route dnat !--- Defines IPsec encryption and authentication algorithms. crypto ipsec transform-set rtptac esp-3des esp-md5-hmac !--- Defines crypto map. crypto map rtprules 10 ipsecisakmp crypto map rtprules 10 match address 101 crypto map rtprules 10 set peer 172.18.124.157 crypto map rtprules 10 set transform-set rtptac !--- Apply crypto map on the outside interface. crypto map rtprules interface outside isakmp enable outside !--- Defines pre-shared secret used for IKE authentication. isakmp key \*\*\*\*\*\*\* address 172.18.124.157 netmask 255.255.255.255 !--- Defines ISAKMP policy. isakmp policy 1 authentication pre-share isakmp policy 1 encryption 3des isakmp policy 1 hash md5 isakmp policy 1 group 2 isakmp policy 1 lifetime 86400 telnet timeout 5 ssh timeout 5 terminal width 80 Cryptochecksum:089b038c8e0dbc38d8ce5ca72cf920a5 : end

# <u>配置檢查點NG</u>

在<sup>CheckpointTM</sup> NG上定義網路對象和規則,以構成與要設定的VPN配置相關的策略。然後使用 <sup>CheckpointTM NG策略編</sup>輯器安裝此策略,以完<sup>成</sup>配置的CheckpointTM NG端。

 為用於加密相關流量的Checkpoint網路和PIX防火牆網路建立兩個網路對象。若要執行此操作 ,請選擇管理>網路對象,然後選擇新建>網路。輸入相應的網路資訊,然後按一下OK。這 些示例顯示一組名為CP\_Inside(CheckpointTM NG的內部網路)和PIXINSIDE(PIX的內部 網路)的網路對象。

| 2 | etwork Proper          | ties - CP_inside                      | × |
|---|------------------------|---------------------------------------|---|
|   | General NAT            | 1                                     |   |
|   | <u>N</u> ame:          | CP_inside                             |   |
|   | IP <u>A</u> ddress:    | 10.32.0.0                             |   |
|   | Net <u>M</u> ask:      | 255.255.128.0                         |   |
|   | <u>C</u> omment:       | CPINSIDE                              |   |
|   | Co <u>l</u> or:        |                                       |   |
|   | Broadcast<br>© Include | address:<br>ed <u>O No</u> t included |   |
| , |                        | OK Cancel Help                        |   |

| Network Prope       | rties - PIXINSIDE                               | × |
|---------------------|-------------------------------------------------|---|
| General NAT         |                                                 |   |
| <u>N</u> ame:       | PIXINSIDE                                       |   |
| IP <u>A</u> ddress: | 192.168.10.0                                    |   |
| Net <u>M</u> ask:   | 255.255.255.0                                   |   |
| <u>C</u> omment:    | Pixinside                                       |   |
| Color:              |                                                 |   |
| Broadcas<br>Includ  | t address:<br>ed <u>O</u> N <u>o</u> t included |   |
|                     | OK Cancel Help                                  |   |

 為<sup>CheckpointTM</sup> NG和PIX建立<sup>工</sup>作站對象。為此,請選擇**管理 > 網路對象 > 新建 > 工作站**。請 注意,您可以使用初始<sup>CheckpointTM</sup> NG設定期間建立的<sup>CheckpointTM NG</sup>工作站對象。選擇選項 將工作站設定為Gateway and Interoperable VPN Device,然後按一下OK。這些示例顯示一組 名為ciscocp(CheckpointTM NG)和PIX(PIX防火牆)的對象。

| Workstation Properties - o                                                                                    | ciscocp                                                       |                                                                                                |                              | ×          |
|----------------------------------------------------------------------------------------------------|---------------------------------------------------------------|------------------------------------------------------------------------------------------------|------------------------------|------------|
| Workstation Properties - o<br>General<br>Topology<br>NAT<br>VPN<br>Authentication<br>Management<br>I Advanced | ciscocp<br>General<br>Name:<br>IP Address:<br>Color:<br>Type: | ciscocp<br>172.18.124.157<br>Checkpoint External IP<br>C Host © Gateway                        | <u>G</u> et address          | X          |
|                                                                                                    | Check Point                                                   | Products<br>int products installed: Version NG<br>ireWall-1<br>9-1<br>ver<br>anagement Station | i 🔽 Get Version              | <br>]<br>] |
|                                                                                                    | Object Managed<br>Managed<br>Secure Interr<br>Communic        | gement                                                                                         | al)<br>xtemal)<br>cocppvzfoa |            |
|                                                                                                    |                                                               | ОК                                                                                             | Cancel                       | Help       |

| Workstation Properties - | PIX                                                 |                                        |                     | ×    |
|--------------------------|-----------------------------------------------------|----------------------------------------|---------------------|------|
| General                  | General                                             |                                        |                     |      |
| - NAT                    | <u>N</u> ame:                                       | PIX                                    |                     |      |
|                          | IP <u>A</u> ddress:                                 | 172.18.124.158                         | <u>G</u> et address |      |
|                          | Comment:                                            | PIX Firewall                           |                     |      |
|                          | Color:                                              |                                        |                     |      |
|                          | Type:                                               | ⊂ <u>H</u> ost ⊙ Gate <u>w</u> ay      |                     |      |
|                          | Check Point f                                       | Products                               |                     |      |
|                          | Check Po                                            | int products installed: Version NG     | Get Version         |      |
|                          | □VPN-1 & F<br>□FloodGate<br>□Policy Ser<br>□Managem | FireWall-1<br>⊪1<br>ver<br>ent Station | ×                   |      |
|                          | Object Manag                                        | gement                                 |                     |      |
|                          | C Managed                                           | by this Management Server [Interna     | al)                 |      |
|                          | C Managed                                           | by another Management Server (E)       | (temal)             |      |
|                          | Interope                                            | rable ⊻PN Device                       |                     |      |
| 1                        |                                                     | ОК                                     | Cancel              | Help |

3. 選擇Manage > Network objects > Edit,開啟CheckpointTM NG工作站(本例中為 ciscocp)的工作站的「工作站屬性」視窗。從視窗左側的選項中選擇Topology,然後選擇要 加密的網路。按一下Edit以設定介面屬性。

| Workstation Properties - o   | ciscocp                    |                            |                  |                     | × |
|------------------------------|----------------------------|----------------------------|------------------|---------------------|---|
| General<br>Topology<br>NAT   | Topology<br>Get Interfaces |                            |                  |                     |   |
| VPN                          | Name                       | IP Address                 | Network Mask     | IP Addresses behind |   |
| - Authentication             | E100B0                     | 10.32.50.50                | 255.255.128.0    | CP inside           |   |
| i — Management<br>⊕-Advanced | E100B1                     | 172.18.124.157             | 255.255.255.0    | External            |   |
|                              |                            |                            |                  |                     |   |
|                              | •                          |                            |                  | Þ                   |   |
|                              | Add                        | Edit                       | <u>R</u> emove   | how                 |   |
|                              | VPN Domain                 | s <u>b</u> ehind Gateway b | ased on Topology | Show                |   |
|                              | information.               | ed                         | <b>T</b>         | Show                |   |
|                              | E <u>x</u> portable for S  | l<br>SecuRemote            |                  |                     |   |
|                              |                            |                            | ок с             | ancel Help          |   |

4. 選擇將工作站指定為內部工作站的選項,然後指定適當的IP地址。按一下「**OK**」(確定)。 在此配置中,CP\_inside是<sup>CheckpointTM</sup> NG的內<sup>部網</sup>絡。此處顯示的拓撲選擇將工作站指定為內 部,並將地址指定為CP\_inside。

| 1 | nterface Properties                                                                                          | × |
|---|----------------------------------------------------------------------------------------------------|---|
|   | General Topology QoS                                                                                         |   |
|   | Topology                                                                                                    |   |
|   | External (leads out to the internet)                                                                         |   |
|   | Internal (leads to the local network)                                                                        |   |
|   | IP Addresses behind this interface:                                                                          |   |
|   | ◯ <u>N</u> ot Defined                                                                                        |   |
|   | Network defined by the interface IP and Net Mask                                                             |   |
|   |                                                                                                    |   |
|   | Anti-Spoofing<br>✓ Perform Anti-Spoofing based on interface topology<br>Spoof Tracking: ○ None   Log ○ Alert |   |
|   | OK Cancel Help                                                                                               |   |

5. 在「工作站屬性」視窗中,選擇指向Internet的<sup>CheckpointTM</sup> NG上的外部介面,然後按一下編 輯以設定介面屬性。選擇該選項將拓撲指定為外部拓撲,然後按一下確定。

| Interface Properties                                                                                            | × |
|----------------------------------------------------------------------------------------------------|---|
| General Topology QoS                                                                                            |   |
| Topology                                                                                                    |   |
| - interview in the second second second second second second second second second second second second second s |   |
| External (leads out to the internet)                                                                            |   |
| Internal (leads to the local network)                                                                           |   |
| IP Addresses behind this interface:                                                                             |   |
| C Not Defined                                                                                                   |   |
| C Network defined by the interface IP and Net Mask                                                              |   |
| O Specific:                                                                                                    |   |
| ,                                                                                                    |   |
| Anti-Spoofing                                                                                                   |   |
| Perform Anti-Spoofing based on interface topology                                                               |   |
| Spoof Tracking: 🔿 None 💿 Log 🔿 Alert                                                                            |   |
|                                                                                                    |   |
|                                                                                                    |   |
|                                                                                                    |   |
| OK Cancel Help                                                                                                  |   |

6. 在<sup>CheckpointTM</sup> NG上的「工作站屬性」視窗中,從視窗左側的選項中選擇VPN,然後選擇 IKE引數以用於加密和身份驗證演算法。按一下Edit配置IKE屬性。

| Workstation Properties - o                                                      | :iscocp                   |                              |                               | ×    |
|---------------------------------------------------------------------------------|---------------------------|------------------------------|-------------------------------|------|
| General<br>Topology<br>NAT<br>VEN<br>Authentication<br>Management<br>⊕ Advanced | VPN<br>Encryption gchemes | set default <u>I</u> KE prop | erties                        |      |
|                                                                                 | Nickname DN               | Edit                         | rtificate Authority<br>Bemove | Help |

7. 配置IKE屬性:選擇3DES加密的選項,使IKE屬性與isakmp policy # encryption 3des命令相容 。選擇MD5的選項,使IKE屬性與crypto isakmp policy # hash md5命令相容。

| IKE Properties                     | ×                                 |  |  |  |  |  |
|------------------------------------|-----------------------------------|--|--|--|--|--|
| General                            |                                   |  |  |  |  |  |
| Support key exchange encryption w  | ith: Support data integrity with: |  |  |  |  |  |
|                                    |                                   |  |  |  |  |  |
| CAST                               |                                   |  |  |  |  |  |
|                                    |                                   |  |  |  |  |  |
| Support authentication methods:    |                                   |  |  |  |  |  |
| Pre-Shared Secret                  | Edit <u>S</u> ecrets              |  |  |  |  |  |
| Public Key Signatures              | Specify                           |  |  |  |  |  |
| □ VPN-1 & FireWall-1 authenticat   | tion for SecuRemote (Hybrid Mode) |  |  |  |  |  |
| <u>.</u>                           |                                   |  |  |  |  |  |
|                                    |                                   |  |  |  |  |  |
|                                    | <u>A</u> dvanced                  |  |  |  |  |  |
| OK Car                             | ncel Help                         |  |  |  |  |  |
| <u>A</u> dvanced<br>OK Cancel Help |                                   |  |  |  |  |  |

8. 選擇Pre-Shared Secrets的身份驗證選項,然後單擊Edit Secrets,將預共用金鑰設定為與 PIX命令**isakmp key** *key* **address** address **netmask**相容。按一下**Edit**以輸入您的金鑰,如 下圖所示,然後按一下**Set,OK**。

| Shared Secret      |          |       |              | x |
|--------------------|----------|-------|--------------|---|
| Shared Secrets Lis | t:       |       |              |   |
| Peer Name          | Shared S | ecret |              |   |
| PIX                | ****     |       | <u>E</u> dit |   |
|                    |          |       | Remove       |   |
|                    |          |       |              |   |
| Enter secret: ci   | scortp   | Set   |              |   |
|                    |          |       |              |   |
| OK                 | Car      | icel  | <u>H</u> elp |   |

9. 在IKE屬性視窗中,按一下Advanced...並更改以下設定:取消選擇Support aggressive mode選項。選擇支援子網**金鑰交換的選項**。完成後按一下OK。

| Advanced IKE properties                                                                                                 |                                                   |                          | ×       |
|----------------------------------------------------------------------------------------------------|---------------------------------------------------|--------------------------|---------|
| Use <u>U</u> DP encapsulation<br>Support Diffie-Hellman groups                                                          | UDP VPN1_IPSE                                     | C_encapsi 💌              |         |
|                                                                                                    | ☐Group 1 (768<br>✔Group 2 (1024<br>☐Group 5 (1538 | bit)<br>4 bit)<br>6 bit) |         |
| Rekeying Parameters                                                                                                    |                                                   |                          |         |
| Renegotiate IKE security associat                                                                                       | ions                                              | 1440 🕂                   | Minutes |
| Renegotiate IPSEC Security asso                                                                                         | ciations every                                    | 3600 ÷                   | Seconds |
| Renegotiate IPSEC Security a                                                                                            | ssociations every                                 | 50000                    | KBytes  |
| Misc<br>Support IP <u>c</u> ompression for Se<br>Support <u>agg</u> resive mode<br>Support key exchange for <u>s</u> ub | ecureClient<br>Inets                              |                          |         |
| ОК С                                                                                                    | ancel                                             | <u>H</u> elp             |         |

10. 選擇Manage > Network objects > Edit以開啟PIX的工作站屬性視窗。從視窗左側的選項中選 擇Topology,以手動定義VPN域。在此配置中,PIXINSIDE(PIX的內部網路)定義為 VPN域。

| Workstation Properties - P | XIX                                |                            |                  |               | × |
|----------------------------|------------------------------------|----------------------------|------------------|---------------|---|
|                            | Topology                           |                            |                  |               |   |
| - General                  | ropology                           |                            |                  |               |   |
| - NAT                      | <u>G</u> et Interfaces             |                            |                  |               |   |
| - VPN<br>- Advanced        | Name                               | IP Address                 | Network Mask     |               |   |
|                            |                                    |                            |                  |               |   |
|                            |                                    |                            |                  |               |   |
|                            |                                    |                            |                  |               |   |
|                            |                                    |                            |                  |               |   |
|                            |                                    |                            |                  |               |   |
|                            | <u>A</u> dd                        | <u>E</u> dit               | Bemove §         | Show          |   |
|                            | S <u>h</u> ow all IPs behi         | nd Gateway                 |                  |               |   |
|                            |                                    |                            |                  |               |   |
|                            | VPN Domain                         |                            |                  |               |   |
|                            | O All IP Addresses<br>information. | s <u>b</u> ehind Gateway b | ased on Topology | Sh <u>o</u> w |   |
|                            | Manually Define                    | ed 🕂 PIXINSIDE             | •                | Sho <u>w</u>  |   |
|                            |                                    |                            |                  |               |   |
|                            |                                    |                            |                  |               |   |
|                            | Exportable for 5                   | ecuHemote                  |                  |               |   |
|                            |                                    |                            |                  |               |   |
|                            |                                    |                            |                  |               |   |
|                            |                                    |                            | 01               |               | 1 |
|                            |                                    |                            |                  | ancel Help    |   |

11. 從視窗左側的選項中選擇VPN,然後選擇IKE作為加密方案。按一下Edit配置IKE屬性。

| Workstation Properties -               | PIX                                                                                                    |    |        | ×    |
|----------------------------------------|----------------------------------------------------------------------------------------------------|----|--------|------|
| General<br>Topology<br>NAT<br>Advanced | VPN         Encryption schemes         Image: Image: Image |    |        |      |
|                                        |                                                                                                    | OK | Cancel | Help |

12. 配置IKE屬性,如下所示:選擇3DES加密的選項,使IKE屬性與isakmp policy # encryption 3des命令相容。選擇MD5的選項,使IKE屬性與crypto isakmp policy # hash md5命令相容。

| IKE Properties                      | ×                                    |
|-------------------------------------|--------------------------------------|
| General                             |                                      |
| - Support key exchange encryption v | with: Support data integrity with:   |
| DES DES                             | —                                    |
|                                     |                                      |
|                                     | SHA <u>1</u>                         |
| Support authentication methods: —   |                                      |
| ✓ Pre-Shared Secret                 | Edit Secrets                         |
|                                     | Matehing Criteria                    |
|                                     | <u>Matering enteria</u>              |
|                                     | ation for Securitemote (Hybrid Mode) |
|                                     |                                      |
|                                     | Advanced                             |
|                                     |                                      |
| OK Ca                               | ancel Help                           |

13. 選擇Pre-Shared Secrets的身份驗證選項,然後按一下Edit Secrets將預共用金鑰設定為與 PIX命令**isakmp key** *key key* address **address netmask**相容。按一下**Edit**輸入金鑰,然後按

| Shar | ed Secret                                      |               |                                |
|------|------------------------------------------------|---------------|--------------------------------|
|      | Shared Secrets List: •<br>Peer Name<br>ciscocp | Shared Secret | <u>E</u> dit<br><u>R</u> emove |
|      | OK]                                            | Cancel        | Help                           |

- opSet , OK

14. 在IKE屬性視窗中,按一下Advanced...並更改這些設定。選擇適用於IKE屬性的Diffie-Hellman組。取消選擇Support aggressive mode</mark>選項。選擇支援子網**金鑰交換的選項**。完成 後,按一下OK、OK。

| Advanced IKE properties           |                   |                | ×       |
|-----------------------------------|-------------------|----------------|---------|
| ✓ Use UDP encapsulation ———       |                   |                |         |
|                                   | UDP VPN1_IPSE     | :C_encapsi 🔽   |         |
| Support Diffie-Hellman groups     |                   |                |         |
|                                   | Group 1 (768      | bit)<br>LiSiti |         |
|                                   | Group 5 (1538     | 6 bit)         |         |
| Rekeying Parameters               | I                 |                |         |
|                                   |                   |                |         |
| Renegotiate IKE security associat | ions              | 1440 🖻         | Minutes |
| Renegotiate IPSEC Security asso   | ciations every    | 3600 🗦         | Seconds |
| 🔲 Renegotiate IPSEC Security a    | ssociations every | 50000 🚊        | KBytes  |
| Mise                              |                   |                |         |
| Support IP compression for Se     | cureClient        |                |         |
| Support aggresive mode            |                   |                |         |
| Support key exchange for sub      | nets              |                |         |
|                                   |                   |                |         |
|                                   |                   |                |         |
| ОК Са                             | ancel             | <u>H</u> elp   |         |

15. 選擇**Rules > Add Rules > Top**為策略配置加密規則。在「策略編輯器」視窗中,在源列和目 標列上插入源為CP\_inside(檢查點<sup>TM</sup> NG的內部網路)和PIXINSIDE(PIX的內部網路)的規則

| 。設定Service = Any、Action = Encrypt和Track = Log的值。 | 新增規則的Encrypt Action部分 |
|--------------------------------------------------|-----------------------|
| 後,按一下右鍵Action並選擇Edit Properties。                 |                       |

| Research should be be be the                                                                                                    | diam day               | A 10 10 10 10 10 10 10 10 10 10 10 10 10 | -                          |                                     |                                                                                                    |                                            |            |
|----------------------------------------------------------------------------------------------------|------------------------|------------------------------------------|----------------------------|-------------------------------------|----------------------------------------------------------------------------------------------------|--------------------------------------------|------------|
| CISCUCP - Check Point Policy Editor                                                                                                    | standar                | d                                        | 5                          |                                     |                                                                                                    |                                            | - 미 -      |
| File Edit View Manage Rules Policy                                                                                                    | Topology               | Search Window H                          | ep                         |                                     |                                                                                                    |                                            |            |
| 🖬 🕹 🖁 🔁 🛍 🗎 🛍 🖗                                                                                                    |                        | • •                                      | 📲 🗏 🗢 🖉                    | 1 A A                               |                                                                                                    |                                            |            |
| 1 📽 🛄 😂 🌮 1 94 84 🛛 🖻 🖸                                                                                                    | 190                    | a 🖬 💊 👘                                  | 9                          |                                     |                                                                                                    |                                            |            |
| ₽ <u></u> @@B80%                                                                                                    | Sec.                   | urity - Standard 🔡                       | Address Translation - St   | andard 🙀 QoS - S                    | tandard 🖬 Desktop Se                                                                                                    | ecurity - Standard                         |            |
| University Workstation                                                                                                    | NO.                    | SOURCE                                   | DESTINATION                | SERVICE                             | ACTION                                                                                                    | TRACK                                      | INSTALL    |
| - Fix                                                                                                    | 1                      |                                          | 부 POINSIDE<br>부 CP_inside  | * Any                               | Edit prope                                                                                                    | rties                                      | 🔝 Gateway: |
| -++ CP_inside                                                                                                    | 2                      | + CP_inside                              | \star Any                  | * Any                               |                                                                                                    | 5537                                       | Gateway:   |
| Postable     Postable     Postable | Nan<br>L. cisci<br>PDX | ж<br>жр                                  | BP<br>172.10.1<br>172.16.1 | 24.157 Chedipoi<br>24.156 PDX Firew | Accept<br>drop<br>reject<br>User Au<br>Client Au<br>Client Au<br>Session<br>t External I<br>Query Co<br>Client Query Co<br>Client Query Co | en<br>.eh<br>.Auth<br>krrypt<br>kunn<br>ry |            |

16. 選中並突出顯示IKE後,按一下**Edit**。

| Encryption | Properties                                              |        |      | × |
|------------|---------------------------------------------------------|--------|------|---|
| General    |                                                         |        |      |   |
| Encry      | otion <u>s</u> chemes define<br>ME<br>IKE<br>VZ<br>FVVZ | ed: —  |      |   |
|            | <u>E</u> dit                                            |        |      |   |
|            | ОК                                                      | Cancel | Help |   |

17. 在「IKE屬性」視窗中,更改屬性以與crypto ipsec transform-set rtptac esp-3des esp-md5hmac命令中的PIX IPsec轉換一致。將Transform選項設定為Encryption + Data Integrity(ESP),將Encryption Algorithm設定為3DES,將Data Integrity設定為MD5,並將 Allowed Peer Gateway設定為匹配外部PIX網關(此處稱為PIX)。 按一下「OK」(確定

| General                                        |                   |
|------------------------------------------------|-------------------|
| Transform                                      |                   |
| <ul> <li>Encryption + Data Integrit</li> </ul> | v (ESP)           |
| C Data Integrity Only (AH)                     | , ( ,             |
|                                                |                   |
| Encryption Algorithm:                          | 3DES 💌            |
| <u>D</u> ata Integrity                         | MD5               |
| Compression method:                            | None              |
| Allowed Peer Gateway:                          | PIX 🔻             |
| Use Perfect Forward Secrecy                    |                   |
| Use DH <u>G</u> roup:                          | Group 1 (768 bit) |
| Perform IP <u>P</u> ool NAT                    |                   |
| OK Ca                                          | incel Help        |

18. 配置<sup>CheckpointTM</sup> NG後,請儲存該策略並選擇**Policy > Install**以啟用它。

)

| CISCOCP - Check Point Policy Edito                                                                                                    | ər - Standard            |                           |                   |                     |                    | _ [ ] ×  |
|----------------------------------------------------------------------------------------------------|--------------------------|---------------------------|-------------------|---------------------|--------------------|----------|
| File Edit View Manage Rules Policy                                                                                                    | y Topology Search Window | Help                      |                   |                     |                    |          |
| Image: Second second second |                          | Address Translation - Ski | ndard 🙀 Qo5 - Si  | tandard 👫 Desktop S | ecurity - Standard |          |
| Ketwork Objects     Workstation                                                                                                    | stall Users Database     | DESTINATION               | SERVICE           | ACTION              | TRACK              | INSTALL  |
|                                                                                                    | lobal Properties         | 부 PRONSIDE<br>부 CP_inside | 🗙 Αειγ            | C Encrypt           | E Log              | Gateway: |
| □-\+ CP_inside                                                                                                    | 2 ++ CP_inside           | * Any                     | * Any             | G accept            | E Log              | Gateway: |
| - PDONSIDE                                                                                                    |                          |                           |                   |                     |                    |          |
| OSE Device                                                                                                    |                          |                           |                   |                     |                    |          |
| - B Embedded Device                                                                                                    |                          |                           |                   |                     |                    |          |
|                                                                                                    |                          |                           |                   |                     |                    |          |
|                                                                                                    |                          |                           |                   | THE REPORT OF A     |                    | •        |
| Gateway Cluster                                                                                                    | Name                     | 10                        | Commert           |                     |                    |          |
| Dynamic Object                                                                                                    | Ciscoco                  | 172.18.1                  | 24.157 Checkpoin  | t External IP       |                    |          |
|                                                                                                    | PDX                      | 172.18.1                  | 24.158 PEX Firewa | al contractor       |                    |          |
|                                                                                                    | CP_inside                | 10.32.0.0                 | OPINSID€          |                     |                    |          |
|                                                                                                    | ++ PEXINSIDE             | 192.168.                  | 10.0 Picinside    |                     |                    |          |
|                                                                                                    | 1                        |                           |                   |                     |                    |          |

編譯策略時,安裝視窗將顯示進度註釋。

| Install Policy                                      |                        |                    | × |
|-----------------------------------------------------|------------------------|--------------------|---|
| Standard.W: Security P<br>Standard:<br>Compiled OK. | olicy Script generated | l into Standard.pf |   |
|                                                     | <u> </u>               | ort                |   |

視窗指示策略安裝完成時。按一下**Close**完成該過程。

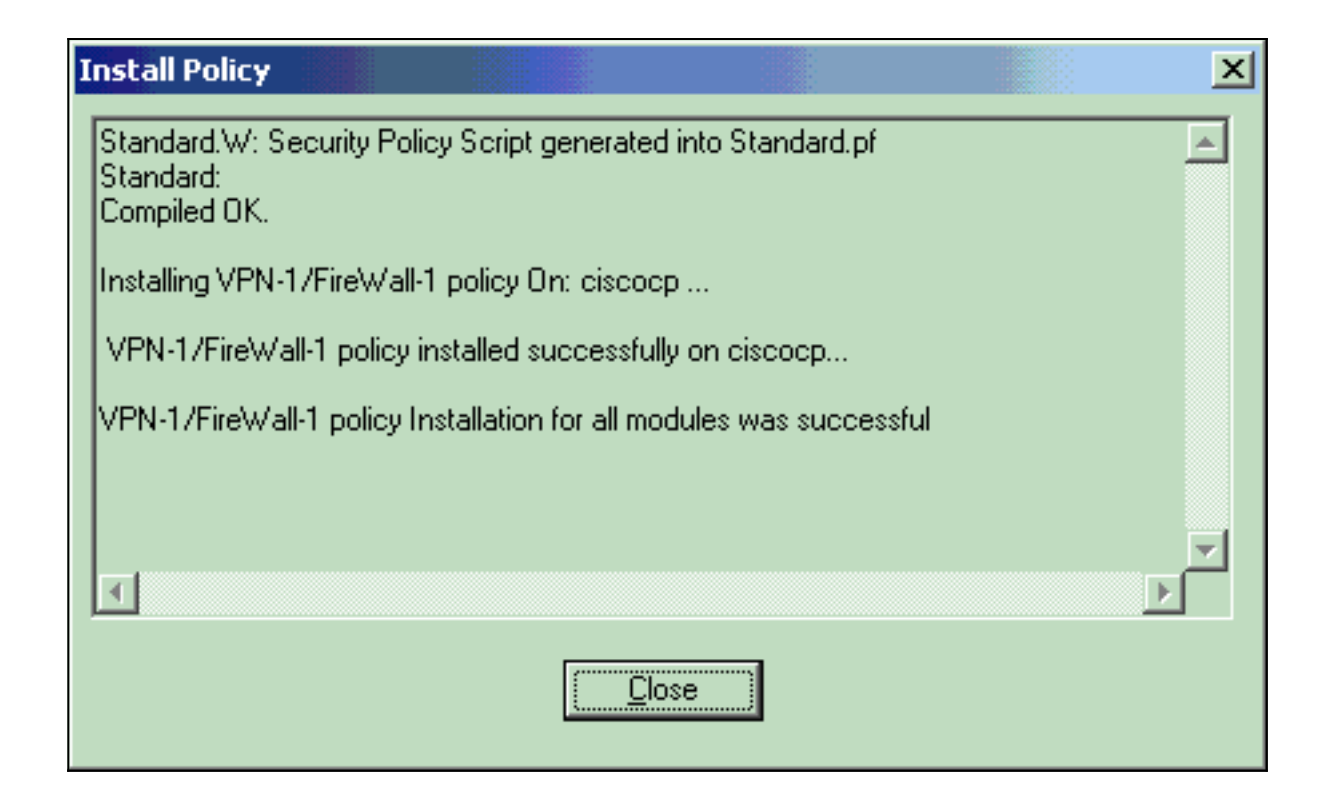

## <u>驗證</u>

#### <u>驗證PIX配置</u>

使用本節內容,確認您的組態是否正常運作。

<u>輸出直譯器工具(</u>僅供<u>已註冊</u>客戶使用)(OIT)支援某些**show**命令。使用OIT檢視**show**命令輸出的分析 。

從其中一個專用網路向另一個專用網路發出ping命令,以測試兩個專用網路之間的通訊。在此配置 中,從PIX端(192.168.10.2)向<sup>CheckpointTM</sup> NG內部網路(10.32.50.51)傳送ping。

• show crypto isakmp sa — 顯示對等體上的所有當前IKE SA。

```
show crypto isakmp sa
 Total : 1
 Embryonic : 0
             dst
                                                              state
                                                                        pending created
                                      src
   172.18.124.157 172.18.124.158
                                    QM IDLE
                                                    0
                                                               1
• show crypto ipsec sa — 顯示當前SA使用的設定。
 PIX501A#show cry ipsec sa
 interface: outside
     Crypto map tag: rtprules, local addr. 172.18.124.158
    local ident (addr/mask/prot/port): (192.168.10.0/255.255.255.0/0/0)
    remote ident (addr/mask/prot/port): (10.32.0.0/255.255.128.0/0/0)
    current_peer: 172.18.124.157
      PERMIT, flags={origin_is_acl,}
     #pkts encaps: 19, #pkts encrypt: 19, #pkts digest 19
     #pkts decaps: 19, #pkts decrypt: 19, #pkts verify 19
     #pkts compressed: 0, #pkts decompressed: 0
     #pkts not compressed: 0, #pkts compr. failed: 0, #pkts decompress failed: 0
     #send errors 1, #recv errors 0
```

```
local crypto endpt.: 172.18.124.158, remote crypto endpt.: 172.18.124.157
path mtu 1500, ipsec overhead 56, media mtu 1500
current outbound spi: 6b15a355
inbound esp sas:
spi: 0xced238c7(3469883591)
  transform: esp-3des esp-md5-hmac ,
  in use settings ={Tunnel, }
  slot: 0, conn id: 3, crypto map: rtprules
  sa timing: remaining key lifetime (k/sec): (4607998/27019)
  IV size: 8 bytes
  replay detection support: Y
inbound ah sas:
inbound pcp sas:
outbound esp sas:
spi: 0x6b15a355(1796580181)
  transform: esp-3des esp-md5-hmac ,
  in use settings ={Tunnel, }
  slot: 0, conn id: 4, crypto map: rtprules
  sa timing: remaining key lifetime (k/sec): (4607998/27019)
  IV size: 8 bytes
  replay detection support: Y
outbound ah sas:
```

outbound pcp sas:

### <u>檢視檢查點NG上的隧道狀態</u>

轉至策略編輯器,然後選擇**視窗 > 系統狀態**以檢視隧道狀態。

| 🐺 CISCOCP - Check Point System Status                                                |                          |  |  |  |  |  |  |
|--------------------------------------------------------------------------------------|--------------------------|--|--|--|--|--|--|
| <u>File View M</u> odules <u>P</u> roducts <u>T</u> ools <u>W</u> indow <u>H</u> elp |                          |  |  |  |  |  |  |
| ) D 🗉 🗆   🗛 🔢   🌯 🎫 🇞 📾 🚅 📀 1                                                        | 🙊 😡                      |  |  |  |  |  |  |
| Modules IP Address                                                                   | VPN-1 Details            |  |  |  |  |  |  |
|                                                                                      | Status: OK               |  |  |  |  |  |  |
| ⊡ ⊡ ciscocp 172.18.124                                                               | <sup>4.157</sup> Packets |  |  |  |  |  |  |
| FireWall-1                                                                           | Encrypted: 20            |  |  |  |  |  |  |
| HoodLiate-1                                                                          | Decrypted: 20            |  |  |  |  |  |  |
| Management                                                                           | Errors                   |  |  |  |  |  |  |
| Encryption errors: 0                                                                 |                          |  |  |  |  |  |  |
|                                                                                      | Decryption errors: 0     |  |  |  |  |  |  |
|                                                                                      | IKE events errors: 0     |  |  |  |  |  |  |
|                                                                                      | Hardware                 |  |  |  |  |  |  |
|                                                                                      | HW Vendor Name: none     |  |  |  |  |  |  |
|                                                                                      | HW Status: none          |  |  |  |  |  |  |
|                                                                                      |                          |  |  |  |  |  |  |

## <u>疑難排解</u>

#### <u>排除PIX配置故障</u>

<u>輸出直譯器工具</u>(僅供<u>已註冊</u>客戶使用)(OIT)支援某些**show**命令。使用OIT檢視**show**命令輸出的分析 。

附註:使用 debug 指令之前,請先參閱<u>有關 Debug 指令的重要資訊</u>。

使用這些命令在PIX防火牆上啟用調試。

- debug crypto engine 顯示有關執行加密和解密的加密引擎的調試消息。
- debug crypto isakmp 顯示有關IKE事件的消息。

```
VPN Peer: ISAKMP: Added new peer: ip:172.18.124.157 Total VPN Peers:1
VPN Peer: ISAKMP: Peer ip:172.18.124.157 Ref cnt incremented to:1 Total VPN Peers:1
ISAKMP (0): beginning Main Mode exchange
crypto_isakmp_process_block: src 172.18.124.157, dest 172.18.124.158
OAK_MM exchange
ISAKMP (0): processing SA payload. message ID = 0
ISAKMP (0): Checking ISAKMP transform 1 against priority 1 policy
ISAKMP: encryption 3DES-CBC
ISAKMP: hash MD5
ISAKMP: default group 2
ISAKMP: auth pre-share
ISAKMP: life type in seconds
ISAKMP: life duration (VPI) of 0x0 0x1 0x51 0x80
ISAKMP (0): atts are acceptable. Next payload is 0
ISAKMP (0): SA is doing pre-shared key authentication using id type ID_IPV4_ADDR
return status is IKMP_NO_ERROR
crypto_isakmp_process_block: src 172.18.124.157, dest 172.18.124.158
OAK_MM exchange
ISAKMP (0): processing KE payload. message ID = 0
ISAKMP (0): processing NONCE payload. message ID = 0
ISAKMP (0): ID payload
next-payload : 8
type : 1
protocol : 17
port : 500
length : 8
ISAKMP (0): Total payload length: 12
return status is IKMP_NO_ERROR
crypto_isakmp_process_block: src 172.18.124.157, dest 172.18.124.158
OAK_MM exchange
ISAKMP (0): processing ID payload. message ID = 0
ISAKMP (0): processing HASH payload. message ID = 0
ISAKMP (0): SA has been authenticated
ISAKMP (0): beginning Quick Mode exchange, M-ID of 322868148:133e93b4 IPSEC(key_engine): got a
queue event...
IPSEC(spi_response): getting spi 0xced238c7(3469883591) for SA
from 172.18.124.157 to 172.18.124.158 for prot 3
return status is IKMP_NO_ERROR
ISAKMP (0): sending INITIAL_CONTACT notify
ISAKMP (0): sending NOTIFY message 24578 protocol 1
ISAKMP (0): sending INITIAL_CONTACT notify
crypto_isakmp_process_block: src 172.18.124.157, dest 172.18.124.158
OAK_QM exchange
oakley_process_quick_mode:
```

```
OAK OM IDLE
ISAKMP (0): processing SA payload. message ID = 322868148
ISAKMP : Checking IPSec proposal 1
ISAKMP: transform 1, ESP_3DES
ISAKMP: attributes in transform:
ISAKMP: encaps is 1
ISAKMP: SA life type in seconds
ISAKMP: SA life duration (basic) of 28800
ISAKMP: SA life type in kilobytes
ISAKMP: SA life duration (VPI) of 0x0 0x46 0x50 0x0
ISAKMP: authenticator is HMAC-MD5
ISAKMP (0): atts are acceptable. IPSEC(validate_proposal_request): proposal part #1,
(key eng. msg.) dest= 172.18.124.157, src= 172.18.124.158,
dest_proxy= 10.32.0.0/255.255.128.0/0/0 (type=4),
src_proxy= 192.168.10.0/255.255.255.0/0/0 (type=4),
protocol= ESP, transform= esp-3des esp-md5-hmac ,
lifedur= 0s and 0kb,
spi= 0x0(0), conn_id= 0, keysize= 0, flags= 0x4
ISAKMP (0): processing NONCE payload. message ID = 322868148
ISAKMP (0): processing ID payload. message ID = 322868148
ISAKMP (0): processing ID payload. message ID = 322868148
ISAKMP (0): processing NOTIFY payload 24576 protocol 3
spi 3469883591, message ID = 322868148
ISAKMP (0): processing responder lifetime
ISAKMP (0): processing NOTIFY payload 24576 protocol 3
spi 3469883591, message ID = 322868148
ISAKMP (0): processing responder lifetime
ISAKMP (0): Creating IPSec SAs
inbound SA from 172.18.124.157 to 172.18.124.158 (proxy 10.32.0.0 to 192.168.10.0)
has spi 3469883591 and conn_id 3 and flags 4
lifetime of 28800 seconds
lifetime of 4608000 kilobytes
outbound SA from 172.18.124.158 to 172.18.124.157 (proxy 192.168.10.0 to 10.32.0.0)
has spi 1796580181 and conn_id 4 and flags 4
lifetime of 28800 seconds
lifetime of 4608000 kilobytesIPSEC(key_engine): got a queue event...
IPSEC(initialize_sas): ,
(key eng. msg.) dest= 172.18.124.158, src= 172.18.124.157,
dest_proxy= 192.168.10.0/255.255.255.0/0/0 (type=4),
src_proxy= 10.32.0.0/255.255.128.0/0/0 (type=4),
protocol= ESP, transform= esp-3des esp-md5-hmac ,
lifedur= 28800s and 4608000kb,
spi= 0xced238c7(3469883591), conn_id= 3, keysize= 0, flags= 0x4
IPSEC(initialize_sas): ,
(key eng. msg.) src= 172.18.124.158, dest= 172.18.124.157,
src_proxy= 192.168.10.0/255.255.255.0/0/0 (type=4),
dest_proxy= 10.32.0.0/255.255.128.0/0/0 (type=4),
protocol= ESP, transform= esp-3des esp-md5-hmac ,
lifedur= 28800s and 4608000kb,
spi= 0x6b15a355(1796580181), conn_id= 4, keysize= 0, flags= 0x4
VPN Peer: IPSEC: Peer ip:172.18.124.157 Ref cnt incremented to:2 Total VPN Peers:1
VPN Peer: IPSEC: Peer ip:172.18.124.157 Ref cnt incremented to:3 Total VPN Peers:1
return status is IKMP_NO_ERROR
```

#### <u>網路摘要</u>

當在檢查點上的加密域中配置多個相鄰的內部網路時,裝置可能會根據感興趣的流量自動彙總這些 網路。如果PIX上的加密訪問控制清單(ACL)未配置為匹配,則通道可能會失敗。例如,如果將 10.0.0.0 /24和10.0.1.0 /24的內部網路配置為包括在隧道中,則可以將它們總結為10.0.0.0 /23。

#### <u>檢視檢查點NG日誌</u>

#### 選擇視窗 > 日誌檢視器以檢視日誌。

|   | 💐 CISCOCP - Check Point Log Viewer - [fw.log]  |             |          |         |         |          |            |         |            |                 |              |             |   |                                                                   |
|---|------------------------------------------------|-------------|----------|---------|---------|----------|------------|---------|------------|-----------------|--------------|-------------|---|-------------------------------------------------------------------|
| e | Elle Mode Edit Selection Yew Iools Window Help |             |          |         |         |          |            |         |            |                 |              |             |   |                                                                   |
|   | 99 d                                           | \$ <b>6</b> | Log      | *       | *       | A        | <b>₹ ±</b> | ۵ ک     | <b>%</b> 👼 | 📑 🗰 🛱           | 🇞 🗐 %        | 80          | 目 |                                                                   |
| 1 | Da                                             | te          | Time     | Produc  | t i     | :fiii    | Inter.     | Orig    | Туре       | Action          | Source       | Destina     |   | . Info.                                                           |
| ¢ | 23                                             | Aug2002     | 17:32:47 | DE VPN- | 1 8 Fin | ei/Vall. | . 💽 da.    | ciscoop | 🔳 log      | Ow key install  | POC          | ciscocp     |   | KE: Main Mode completion.                                         |
| 1 | 23                                             | Aug2002     | 17:32:47 | VPN-    | 4 8 Fin | ei/Vall. | 🕒 de .     | ciscocp | 📕 log      | D-w key install | POC          | ciscocp     |   | IKE: Quick Mode Received Notification from Peer: Initial Contact  |
| 2 | 23                                             | Aug2002     | 17:32:47 | W VPN-  | 1 & Fin | es/Vall. | 🕒 🔂        | ciscoop | 🔳 log      | Dre key install | PIX          | ciscocp     |   | KE: Guick Mode completion IKE IDs: subnet: 10.32.0.0 (mosk= 255.2 |
| 1 | 23                                             | Aug2002     | 17:32:48 | EE VPN  | 4 à Fin | el/Vall. | . 🕞 🖬 .    | ciscoop | 🔳 log      | 😡 decrypt       | 192.168.10.2 | 10.32.50.51 | 0 | 0 icmp-type 8 icmp-code 0                                         |
| 4 | 23                                             | Aug2002     | 17:32:48 | VPN-    | 4 å Fin | ei/Vall. | 🕒 E1       | ciscoop | 📕 log      | 🞑 decrypt       | 192.168.10.2 | 10.32.50.51 | 0 | 0 icmp-type 8 icmp-code 0                                         |
| ŝ | 23                                             | Aug2002     | 17:32:48 | WE VPN- | 1 & Fin | ei/Vall. | . 🕒 🛯      | clecoop | Iog        | 😡 decrypt       | 192:168:10:2 | 10.32.50.51 | 0 | 0 icmp-type 8 icmp-code 8                                         |
| ŧ | 23                                             | Aug2002     | 17:32:48 | WE VEN  | 4 8 Fin | ei/Vall. | 🕞 E1       | ciscoop | 🔳 log      | 🖳 decrypt       | 192.168.10.2 | 10.32.50.51 | 0 | 0 icmp-type 8 icmp-code 0                                         |
|   |                                                |             |          |         |         |          |            |         |            |                 |              |             |   |                                                                   |
|   |                                                |             |          |         |         |          |            |         |            |                 |              |             |   |                                                                   |

# 相關資訊

- Cisco PIX防火牆軟體
- Cisco Secure PIX防火牆命令參考
- <u>安全產品現場通知(包括PIX)</u>
- <u>要求建議 (RFC)</u>
- 技術支援與文件 Cisco Systems